# **Spet**See

## ShockLog<sup>®</sup> Cellular GL Quick Start Guide

The ShockLog® Cellular GL Module may be used with any ShockLog 298 Impact Recorder with firmware revision 30 or

#### ShockLog Set Up

When a ShockLog Cellular Module is to be paired with a ShockLog 298, the user must select the Satellite / Cellular option on the Firmware Options page of the ShockLog setup software. This establishes the communication link between the recorder and the cellular module.

| 🇞 Setup - 298        |             |                                                                                             |                                                           |           |                                                                                                    | – 🗆 🗙                                                                                                    |
|----------------------|-------------|---------------------------------------------------------------------------------------------|-----------------------------------------------------------|-----------|----------------------------------------------------------------------------------------------------|----------------------------------------------------------------------------------------------------|
| Firmware Options Set | tings Slots | Events                                                                                      | Slot Alarms                                               | T&R Alarm | s Finish                                                                                                    |                                                                                                    |
| Standard Options     | )           | actory Option<br>  External R<br>  External R<br>  Internal Til<br>  GPS Modu<br>  RF Commu | ns<br>H/T<br>H (RD317 o<br>It Roll<br>Jule<br>Junications | only)     | Peripherals  RD299 HPT  RD400 Remote Accel.  RD401 Remote Indicator  RD404 Tilt and Roll  Satellite / Cellular  External | RD401     On Wams     On Alams     Battery Power     Reset via External     iButton Password     Password:     Confirm: |

# **Spet**See

# ShockLog<sup>®</sup> Cellular GL Quick Start Guide

### SpotSee Cloud

SpotSee Cloud allows the user to access shipment information anytime, anywhere. By logging into track.spotsee.io users can review journey information, alarm conditions, and asset locations.

## **Communication Module Activation and SpotSee Cloud**

#### New User Set Up

New users will be prompted to set up a user name and password as well as to define some basic preferences

| Update Profile                      |                                                               |
|-------------------------------------|---------------------------------------------------------------|
| Please set your password to proceed |                                                               |
| Username                            | 4                                                             |
| Tull Name                           | /                                                             |
| Email                               | 8                                                             |
| Temperature Scale                   | Celclus ("C)                                                  |
| Date Format                         | mm/dd/jyyy (04/04/2024)                                       |
| Time Zone                           | O (UTC - 05:00) Eastern Time (US & Canada), Bogota, Lima 👻    |
|                                     | Update Password?                                              |
| Password                            | A Monomental Password Monomental Password Monomental Password |

### **Returning User Sign On**

After a username and password have been established, users can sign in by navigating to track.spotsee.io and signing in.

| petSee      | <b>≜</b> SIGN   |
|-------------|-----------------|
| Username    |                 |
| Password    | Reset Password? |
| Remember Me | Sign In         |

© Copyright 2024-04-04. All Rights Reserved.

# **Spet**See

# ShockLog<sup>®</sup> Cellular GL Quick Start Guide

### Dashboard

Upon signing in, users will access their Dashboard which provides an overview of the Locations, Assets, and Consignments (or Trips) belonging to that user. These items can be filtered by Asset Type and Status. It also enables search for a specific Asset.

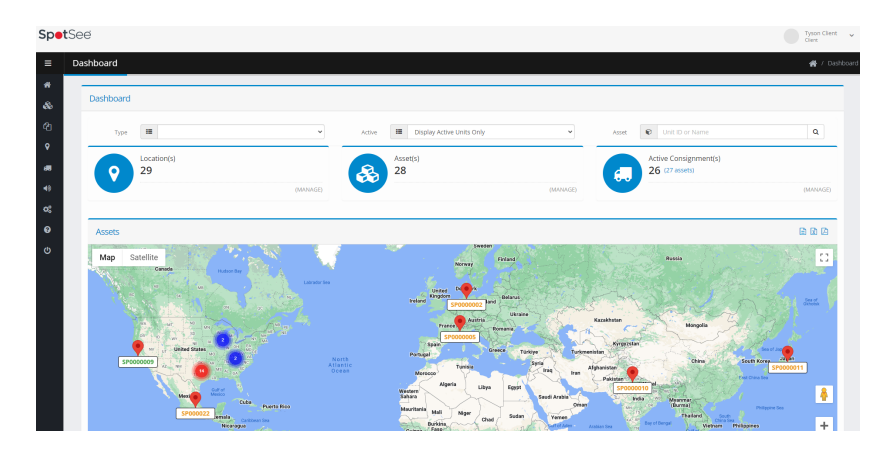

## For Questions or Trouble Shooting, Please Contact Technical Support:

Email: techsupport@spotsee.io SpotSee Canada & Americas: US: +1 800-466-0101 | Outside US: +1 214-736-4579 SpotSee Europe, Middle East, Africa: +31.55.7370 148 SpotSee Asia-Pacific: +86 (21) 6627 6008